## Visma Enterprise HRM Timelønn

Logg på https://kinn-kommune.enterprise.visma.no

NB! Ved fyrste gongs pålogging - kan du måtte bruke pålogging med bank-id:

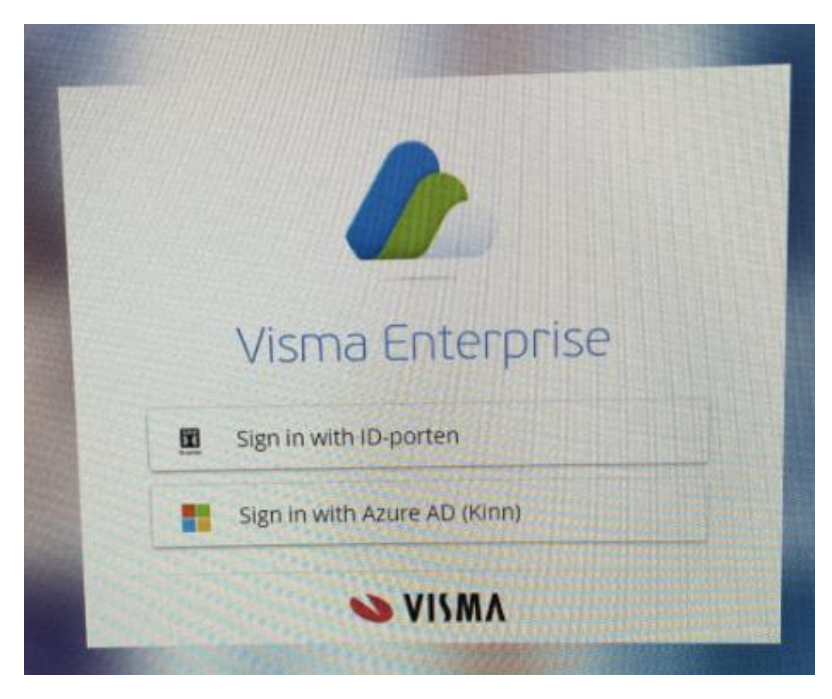

Brukarnavn er di e-postadresse.

Har du privat e-post adresse – lag eit passord Har du kommunal e-post adresse – «Logg på med Azure Ad (Kinn kommune)»

| Vis<br>Pers | ma En  | iterprise Plus ∽<br>Ferie, fravær og tim | Hjem Mi<br>ner Pårørende K | in Side Mine Ansatt<br>Kompetanse Dokume | te eHandel Fa | a <mark>kturaer Økonom</mark><br>/reise Forhandling | i      | 31<br>公 段 2                                    | <ul> <li>Min Side</li> <li>Ferie, fravær og timar</li> <li>Grøn knapp: Ny</li> </ul> |
|-------------|--------|------------------------------------------|----------------------------|------------------------------------------|---------------|-----------------------------------------------------|--------|------------------------------------------------|--------------------------------------------------------------------------------------|
| ſ           | Kalend | ler Liste                                | 0                          |                                          | FEBRUAR 2024  |                                                     | 0      | Ny<br>Ny timeføring<br>Nytt fravær<br>Ny ferie | <ul> <li>timeføring</li> <li>Velg dato for<br/>føring</li> </ul>                     |
|             | 5      | Mandag                                   | Tirsdag                    | Onsdag                                   | Torsdag<br>1  | Fredag 2                                            | Lørdag | Vedlikehold feriesald                          | do<br>4                                                                              |
|             | 6      | 5                                        | 6                          | 7                                        | 8             | 9                                                   |        | 10                                             | 11                                                                                   |
|             | 7      | 12                                       | 13                         | 14                                       | 15            | 16                                                  |        | 24                                             | 18                                                                                   |
|             | 8      | 19                                       | 20                         | 21                                       | 22            | 23                                                  |        | 24                                             | 23                                                                                   |
|             | 9      | 26                                       | 27                         | 28                                       | 29            |                                                     |        |                                                |                                                                                      |
|             |        |                                          |                            |                                          |               |                                                     | ■ Ti   | melister 📕 Fravær 📕                            | Ferie                                                                                |

| Visma Ei   | nterprise Plus 🗸                                   | Hjem           | Min Side        | Mine Ansatte          | eHandel         | Fakturaer     | Økonomi    | 5     | 31<br>5 {ç | \$ 26 ·    |
|------------|----------------------------------------------------|----------------|-----------------|-----------------------|-----------------|---------------|------------|-------|------------|------------|
| Personalia | Ferie, fravær og timer                             | Pårørende      | Kompetan        | se Dokumenta          | rkiv Nytt ut    | legg/reise Fo | orhandling |       |            |            |
| Ny ti      | meføring                                           |                |                 |                       |                 |               |            |       |            |            |
| *Fra       |                                                    |                | 05.02.2         | 2024                  |                 |               | i          |       |            |            |
| *Selskap   |                                                    |                | Kinn Ko         | ommune                |                 |               | ~          |       |            |            |
| *Stilling  |                                                    |                | 1 - Lede        | er - Økonomi - leiar  | ar - 100.00%    |               | ~          |       |            |            |
| *Skiema    |                                                    |                | Møtego          | odtgiersle - tapt arb | forteneste      |               | ~          |       |            |            |
| *Periode   | 1                                                  |                | 05.02.20        | )24                   | til             | 05.02.202     | 4          |       |            |            |
| *Lønnsa    | rt                                                 |                | 253 - M         | løtegodtgjersle kom   | ım.st/form.sk/u | tval          | ~          |       |            |            |
| *Antall    |                                                    |                |                 | 1                     |                 |               |            |       |            |            |
| Sats       |                                                    |                | 1 439,00        | )                     |                 |               |            |       |            |            |
| Beløp      |                                                    |                | 1 439,00        | )                     |                 |               |            |       |            |            |
| *Notat     |                                                    |                | Notat           |                       |                 |               |            |       |            |            |
|            |                                                    |                |                 |                       |                 |               |            |       |            |            |
|            |                                                    |                |                 |                       |                 |               |            |       |            |            |
|            |                                                    |                |                 |                       |                 |               | j,         |       |            |            |
|            |                                                    |                | 0/1000          | Erislid Solheim / No  | ovall Bakke     |               |            |       |            |            |
| Godkjer    | nner                                               |                | inganiti        | Hold Somelin / No     | Vali Bakke      |               |            |       |            |            |
|            | Dette skjema blir nytta til mø<br>for politikarar. | otegodtgjersle | og tapt arb.for | teneste (ulegitmert   | )               |               |            |       |            |            |
| 0          | Krav til tapt arb.forteneste kr                    | r 1500         |                 |                       |                 |               |            |       |            |            |
|            | NB!                                                |                |                 |                       |                 |               |            |       |            |            |
|            | Husk a skrive dato for møtet                       | 1              |                 |                       |                 |               |            |       |            |            |
|            |                                                    |                |                 |                       |                 |               |            |       |            | ?          |
|            |                                                    |                |                 |                       |                 | Avbryt        |            | Lagre | Lagi       | re og Lukk |

- Fyll ut alle felter med raud stjerne
- Notat: Kva møte har du skal ha betalt for
- Trykk Lagre og lukk

•

| /isma En   | •<br>terprise Plus – v | Hjem Mir             | n Side Mine Ansat | tte eHandel F        | akturaer Økonom   | i چ    | <mark>。</mark><br>31. 袋 & |
|------------|------------------------|----------------------|-------------------|----------------------|-------------------|--------|---------------------------|
| Personalia | Ferie, fravær og time  | <b>r</b> Pårørende K | ompetanse Dokum   | entarkiv Nytt utlegg | reise Forhandling |        |                           |
| Kalend     | er Liste               | 0                    |                   |                      |                   |        | Ny                        |
|            | Mandag                 | Tirsdag              | Onsdag            | Torsdag              | Fredag            | Lørdag | Søndag                    |
| 5          | mandag                 | moute                | onsaug            | 1                    | 2                 | 3      | 5511468                   |
| 6          | 5<br>05.02-05.02 ①     | 6                    | 7                 | 8                    | 9                 | 10     | 1                         |
| 7          | 12                     | 13                   | 14                | 15                   | 16                | 17     | 1                         |
| 8          | 19                     | 20                   | 21                | 22                   | 23                | 24     | 2                         |

Du kjem no tilbake til kalender, og registrert møte vil vise her, men er ikkje sendt i dokumentflyt for godkjenning.

For å sende registering vidare, trykk på mappekort «Liste»

| Kalender L                              | iste     | •           |                        |            |
|-----------------------------------------|----------|-------------|------------------------|------------|
| Oppgaver                                | Saksgang | lg en 🗸 🗸   | Alle Timelist<br>Ferie | ter Fravær |
| Selskap                                 | Skjema   | Status      | Periode                | Opprettet  |
| 1 Møtegodtgjersle - tapt arb.forteneste |          | Ikke levert | 5 februar 2024         | 05.02.2024 |

Registrert møtet ligger med status «ikkje levert». Trykk på linja.

| Oppgaver                            | Saksgang                                                              |                                                      | Velg en 🗸 🗸 🗸 🗸 🗸 🗸 Velg en | Alle Tir<br>Fravær                                              | melister<br>Ferie |
|-------------------------------------|-----------------------------------------------------------------------|------------------------------------------------------|-----------------------------|-----------------------------------------------------------------|-------------------|
|                                     |                                                                       |                                                      |                             |                                                                 |                   |
| kap                                 | Skjema                                                                |                                                      | Status                      | Periode                                                         | Opprettet         |
|                                     | Møtegodtgjersle - tapt arb.forteneste                                 |                                                      | Ikke levert                 | 5 februar 2024                                                  | 05.02.2024        |
| nsatt 10169(                        | ), Kinn Kommune, 1 - Leder - Økonomi - le                             | iarar - 100.00%                                      |                             |                                                                 |                   |
| 05 02 24 - 0                        | 15 02 24                                                              |                                                      |                             |                                                                 |                   |
| 05.02.24 - 0                        | 5.02.24                                                               |                                                      |                             |                                                                 |                   |
| Lønnsar                             | t                                                                     | Antall 1,00 Sats * 14                                | 39,00 Beløp 1439,0          | 00                                                              |                   |
| 253 - Mø                            | øtegodtgjersle komm.st/form.sk/utval                                  |                                                      |                             |                                                                 |                   |
| Notat                               | Notat                                                                 |                                                      |                             |                                                                 |                   |
| Notat                               | Notat                                                                 |                                                      |                             |                                                                 |                   |
|                                     |                                                                       |                                                      |                             |                                                                 |                   |
|                                     |                                                                       | Sum antall: 1.00                                     |                             | Sum balan: 1 420.00                                             |                   |
|                                     |                                                                       | Sum antall: 1,00                                     |                             | Sum beløp: 1 439,00                                             |                   |
|                                     |                                                                       | Sum antall: 1,00                                     |                             | Sum beløp: 1 439,00                                             |                   |
| Registrerin                         | ıg: Hilde-Gunn Hatlenes                                               | Sum antall: 1,00 Attestering: Ingunn Frislid Soll    | neim / Norvall B            | Sum beløp: 1 439,00<br>Anvisning: Linda Mæland N                | lipen             |
| Registrerin                         | ıg: Hilde-Gunn Hatlenes                                               | Sum antall: 1,00 Attestering: Ingunn Frislid Soll    | neim / Norvall B            | Sum beløp: 1 439,00<br>Anvisning: Linda Mæland N                | ipen              |
| Registrerin                         | ig: Hilde-Gunn Hatlenes                                               | Sum antall: 1,00<br>Attestering: Ingunn Frislid Soll | neim / Norvall B            | Sum beløp: 1 439,00<br>Anvisning: Linda Mæland N                | ipen              |
| Registrerin<br>ogg<br>lilde-Gunn Ha | g: Hilde-Gunn Hatlenes<br>atlenes, Opprettet, 05.02.2024 15:12        | Sum antall: 1,00<br>Attestering: Ingunn Frislid Soll | neim / Norvall B            | Sum beløp: 1 439,00<br>Anvisning: Linda Mæland N                | lipen             |
| Registrerin<br>ogg<br>lilde-Gunn Ha | <b>g: Hilde-Gunn Hatlenes</b><br>atlenes, Opprettet, 05.02.2024 15:12 | Sum antall: 1,00<br>Attestering: Ingunn Frislid Solf | neim / Norvall B            | Sum beløp: 1 439,00<br>Anvisning: Linda Mæland N                | lipen             |
| Registrerin<br>ogg<br>lilde-Gunn Ha | g: Hilde-Gunn Hatlenes<br>atlenes, Opprettet, 05.02.2024 15:12        | Sum antall: 1,00<br>Attestering: Ingunn Frislid Solf | neim / Norvall B            | Sum beløp: 1 439,00<br>Anvisning: Linda Mæland N<br>Splitt/Send | lipen             |

Her vil du finne det du har registrert, og kven som skal attestere og godkjenne før det går til lønsutbetaling.

Sjekk at alt stemmer – trykk Send.

Dersom du vil slette – trykk Rediger, for deretter å slette.